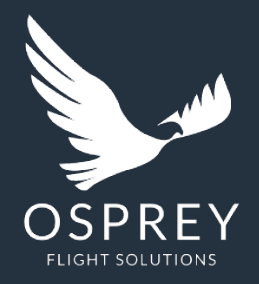

## **HOW TO GUIDE**

NEW Airport Reports: Integration of AC-U-Kwik data

January 2023

## The new features

Report date: 20-01-2023 10:59:20 UTC

Important Airport Information

Airport Level of Risk: Low

JOHN F KENNEDY INTERNATIONAL AIRPORT (KJFK/JFK)

 Active use of asset anti-tamper measures and use of pre-flight aviation security checklist Access to reliable means of communications with an established communications plan

Prearranged vetted lodging and transport modes with access to medical facilities

OSPRE

**Airport Name** 

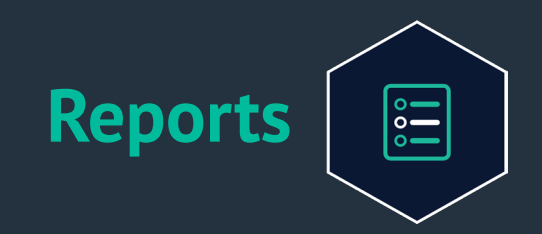

### Enhanced Risk Rating structure

### Additional Airport Information via AC-U-Kwik integration

- Airport details (including: name, location, runway length, type, codes)
- Communication Information ٠
- Contact information
- Restriction information
- ATC controls
- Handlers
- Fueling services ٠
- Suppliers
- Hotel options ٠

All reports include information relevant to that airport, therefore the data present will change per report and not all airports have operational data available.

The report lists the 3 most relevant areas of focus for the given airport and the 5 most recent pings.

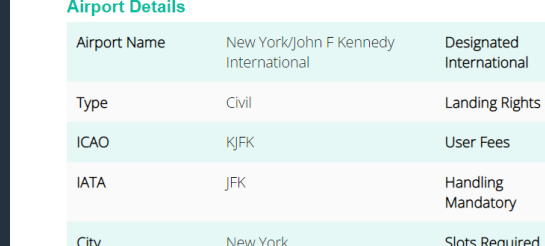

|  | ICAO               | KJFK                             | User Fees                    | 0           |
|--|--------------------|----------------------------------|------------------------------|-------------|
|  | IATA               | JFK                              | Handling<br>Mandatory        | 0           |
|  | City               | New York                         | Slots Required               | 0           |
|  | Country            | USA                              | Airport 24 Hours             | Y           |
|  | Distance From City | 13 MILES SE OF CITY              | Airport Hours                | H24         |
|  | Website            | www.panynj.gov/airports/jfk.html | Tower Hourse                 | H24         |
|  | Email              | -                                | Fire Category                | E           |
|  | AFTN               | -                                | Fire Category<br>Information | Nil         |
|  | SITA               | JFKPACR                          | Max LDA                      | 11248       |
|  | Latitude           | N40-38.4                         | Approach                     | ILS/DME GPS |
|  | Longitude          | W073-46.7                        | Runway ID                    | 13R/31L     |
|  | Elevation          | 13                               | Length                       | 14511       |

Airport Report

Created for:

#### **Airport Details**

## **Generating the report**

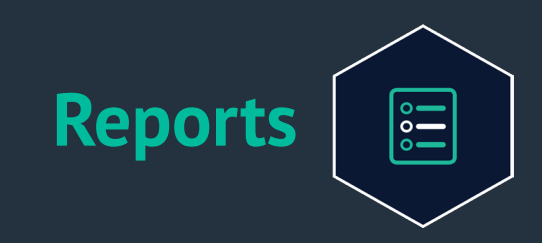

# How to view and generate airport reports

- 1. Click the **Reports** option down the lefthand side of the page
- 2. Choose the risk type view using the tick box option or search for an airport (IATA/ ICAO codes).
- 3. Click on the searched airport to show the overview modal, providing activity in the last 6 months and the risk rating of that area
- 4. To have AC-U-Kwik data included in the report select 'Standard + Operational Airport Report'
- 5. Click the **Report** button to generate an automatic, instant risk report of the selected area

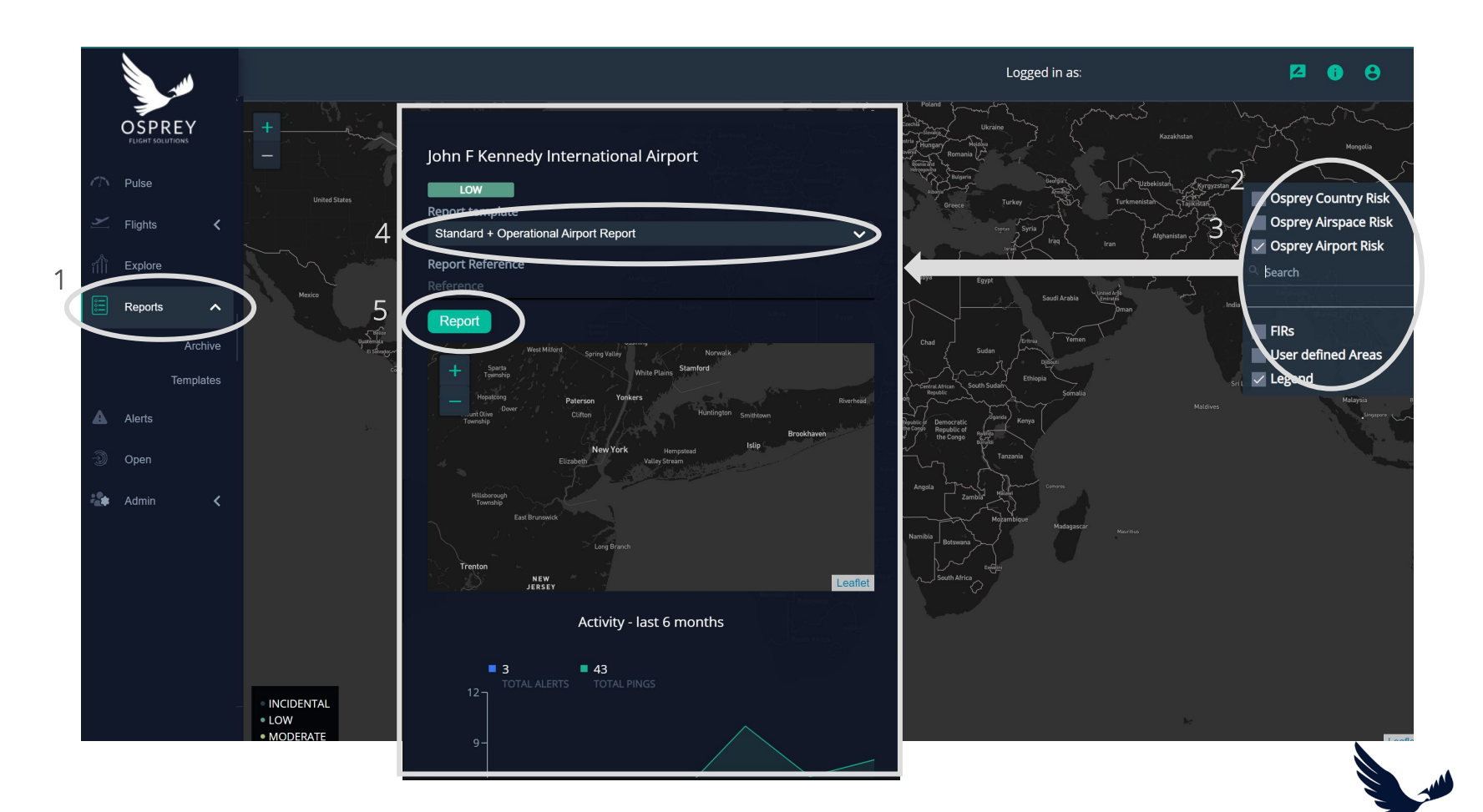

## How to make it your default or amend the information

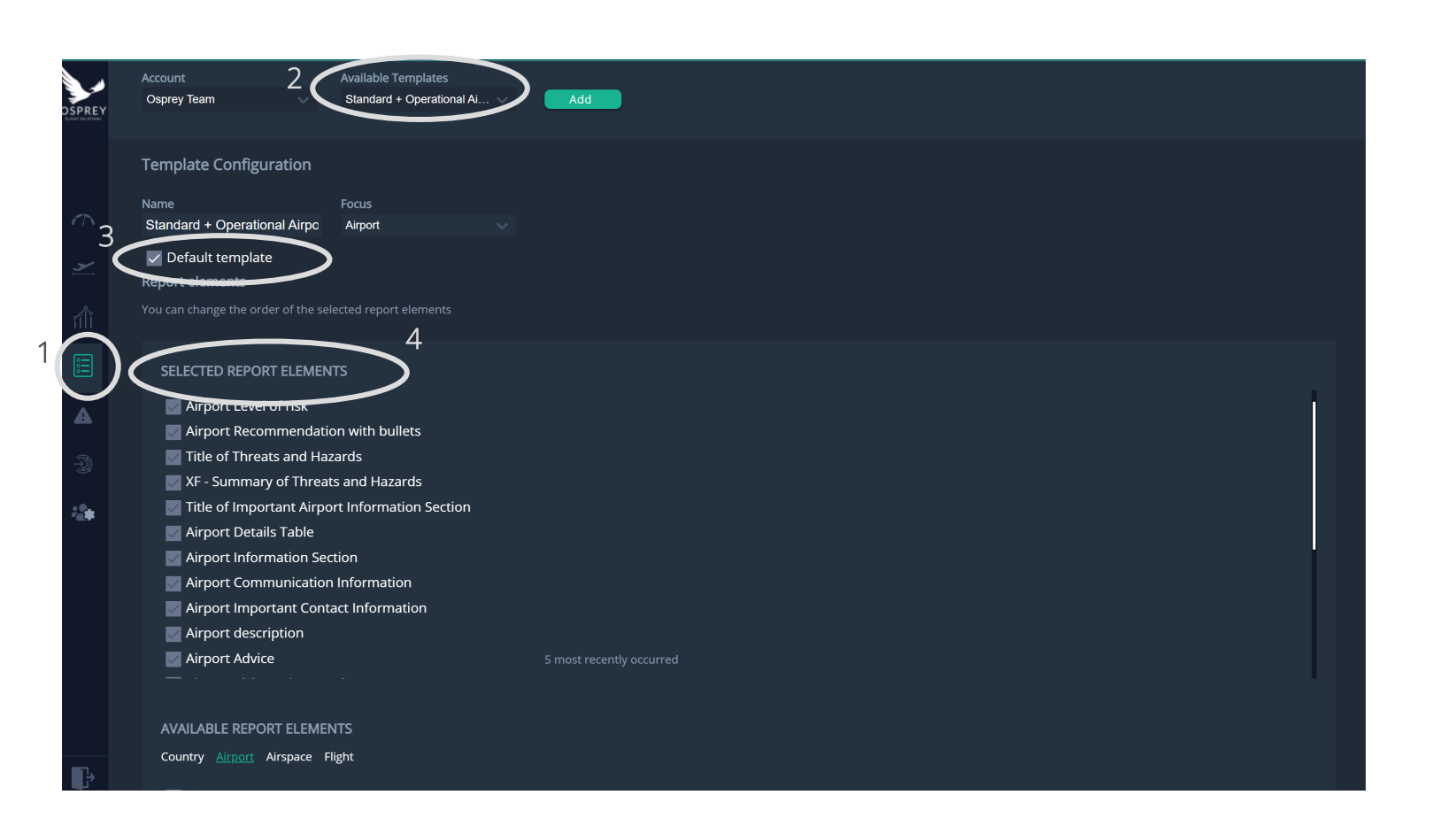

### How to change your default template

1. Go to **Reports > templates** option down the left-hand side of the page (you can also view/edit all your templates here)

Reports

000

- 2. Select **'Standard + Operational Airport Report'** from the Available Templates dropdown
- 3. Tick box 'default template' to make it the default for all your airport reports
- 4. If you wish to amend the template configuration choose the desired elements from the tick box options in the 'selected report elements' section
- 5. Click **save** (the template will now appear as default in the airport modal)

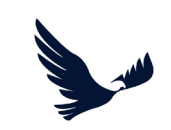

## How to add the data to your own

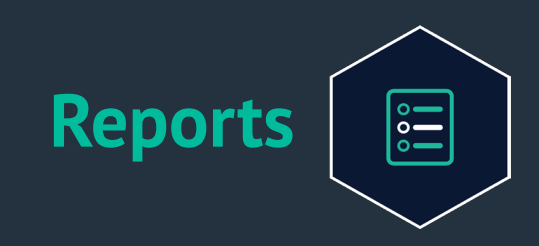

### How to create your own Report template

- Go to Reports > templates option down the left-hand side of the page (you can also view/edit all your templates here)
- 2. Click on **add** to create a new template
- 3. Name the template
- 4. Choose the focus area (country, airspace or airport- note that the AC-U-Kwik data will only show for airport reports)
- 5. Choose the desired configuration from the tick box options (all the AC-U-Kwik data will now appear in the options)
- 6. Set the template as a default by selecting the *default template*tick box
- 7. Click **save** (the template will now appear in the modal dropdown on the reports dashboard)

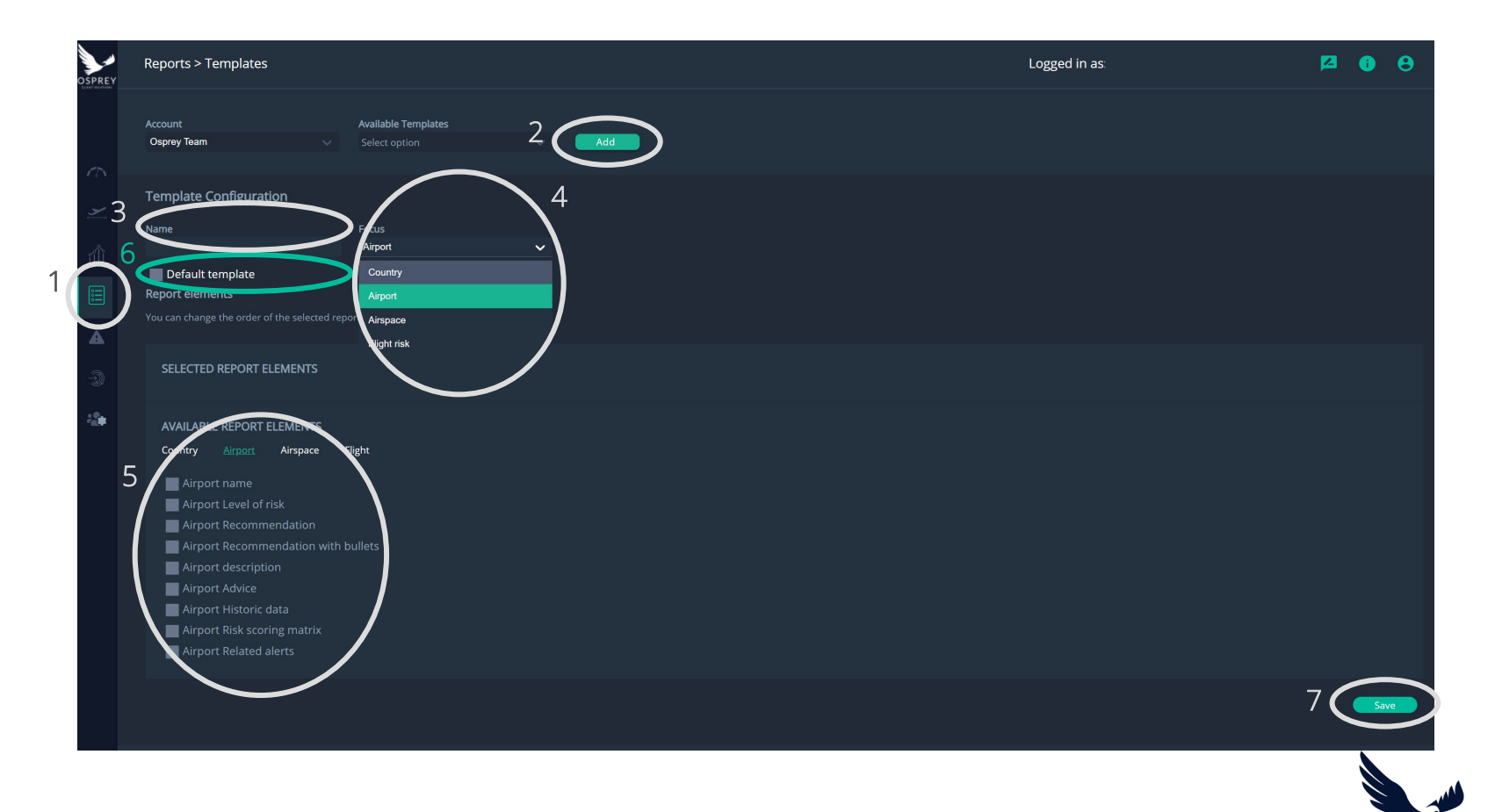